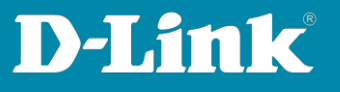

## How to Firmware update via D-Link Network Assistant (DNA)

## Setup:

- 1. Compatible Switches:
  - DGS-1100-XX
  - DGS-1210-XX (HW C, D, F. G)
  - DGS-1510-XX
  - DXS-1210-XX
  - DXS-3400-XX
- 2. Is D-Link Network Assistant (DNA) Version 4.0.0.21 or higher installed?
- 3. If not, download DNA from here:

https://ftp.dlink.de/software/DNA/DNA\_DLink\_Network\_Assistant\_latest.zip

4. Install the lastest Version:

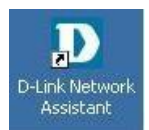

5. Download the newest firmware from here:

https://ftp.dlink.de/

The DNA must be executed in the same VLAN and same IP-Range as the switch because the detection and communication will be via Multicast and SNMP.

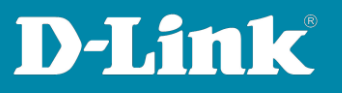

## 1. Start the D-Link Network Assistant

| ≡  | Default Workspace ( Online / Offline: 1 / 1 ) Q 😵 🖹 📔 🗄 |              |                   |                 |      |           |                |                   |         |         |               |
|----|---------------------------------------------------------|--------------|-------------------|-----------------|------|-----------|----------------|-------------------|---------|---------|---------------|
| C  | Type / Auth. ○ System Name ○ Status                     | IP Address 🗘 | MAC               | Model 0         | SNMP | FW Ver.   | SN             | System Time       | IP Mode | HW Ver. | Protocol Ver. |
|    | <u> </u>                                                | 192,168,0,11 | 80-26-89-f5-12-a7 | DGS-1100-08P    |      |           |                |                   |         |         |               |
| IP | □ 😔 🤏                                                   | 10.90.90.90  | 54-b8-0a-73-c3-ec | DGS-1210-10P/C1 |      | 4.10.B054 | \$3401F4000309 | 2015/01/01 02:37: | Static  | С1      | DDP V2 0.24   |

The DNA support switch will be located and listed after a short search period.

2. Hover over the Switch with your mouse and select Upgrade firmware (In example the DGS-1210-10P)

| ≡        | Default Workspace (Online / Offline: 1/1) Q 😵 🖗                                                                                                    |                            |                       |      |           |                |              |         |         |                  |
|----------|----------------------------------------------------------------------------------------------------|----------------------------|-----------------------|------|-----------|----------------|--------------|---------|---------|------------------|
| C        | Type / Auth. ○ System Name ○ Status                                                                                                    | IP Address 🗘 MAC           | Model 🗘               | SNMP | FW Ver.   | SN             | System Time  | IP Mode | HW Ver. | Protocol Ver.    |
|          | B · · | 192.168.0.11 80-26-89-f5-1 | 2-a7 DGS-1100-08P     |      |           |                |              |         |         | -                |
|          | e                                                                                                    | 10.90.90.90 54-b8-0a-73-   | :3-ec DGS-1210-10P/C1 |      | 4.10.B054 | \$3401F4000309 | 2015/01/0 IP | MP 🕑 🕅  | ) E 9   | C 🗘              |
| IP<br>sn |                                                                                                    |                            |                       |      |           |                |              |         |         | Upgrade firmware |

3. Select Browse or drag and drop the firmware file in the Box (No .zip files, the firmware file only)

| ≡          | Ξ     Default Workspace (Online / Offline 1/1)     Q, Q; P: E + E + : |             |              |                   |                 |      |           |               |                                    |  |
|------------|-----------------------------------------------------------------------|-------------|--------------|-------------------|-----------------|------|-----------|---------------|------------------------------------|--|
| Typ<br>Sta | / Auth.                                                               | System Name | IP Address   | MAC               | Model           | SNMP | FW Ver.   | SN            | Upgrade firmware (10.90.90.90) ×   |  |
| 6          |                                                                       |             | 192.168.0.11 | 80-26-89-15-12-a7 | DGS-1100-08P    |      |           |               |                                    |  |
| 6          | ę                                                                     |             | 10.90.90.90  | 54-b8-0a-73-c3-ec | DGS-1210-10P/C1 |      | 4.10.B054 | S3401F4000309 | Current firmware version           |  |
|            |                                                                       |             |              |                   |                 |      |           |               | 4.10.B054                          |  |
|            |                                                                       |             |              |                   |                 |      |           |               | Update firmware using a local file |  |
|            |                                                                       |             |              |                   |                 |      |           |               | firmware 1 2 here, or browse       |  |

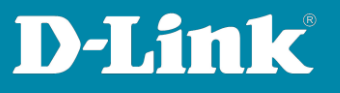

Click **Browse** and select the folder where the firmware file is stored on your computer.

| 🍅 Datei hochladen                              |                                 |                  |           |                  |
|------------------------------------------------|---------------------------------|------------------|-----------|------------------|
| ← → • ↑ 📕 > Di                                 |                                 |                  |           |                  |
| Zurück zu Downloads (A<br>Organisieren - weber |                                 |                  |           |                  |
| 📮 System32 🔷                                   | Name                            | Änderungsdatum   |           |                  |
| 📙 Übung2 PCNA                                  | DGS-1210-10_RevC_410B054.hex    | 24.08.2023 12:32 | HEX-Datei | 11.474 KB        |
| incDrive - Person                              | DGS-1210-10P. RevC. 410B054.hex | 24.08.2023 12:32 | HFX-Datei | 11.514 KR        |
|                                                | DGS-1210-20_RevC_410B054.hex    | 24.08.2023 12:32 | HEX-Datei | 11.478 KB        |
| Interest PC                                    | DGS-1210-28_RevC_4108054.hex    |                  |           | 11.482 KB        |
| 3D-Objekte                                     | DGS-1210-28P_RevC_4108054.hex   |                  |           |                  |
| 🔚 Bilder                                       | DGS-1210-52_RevC_4108054.hex    | 24.08.2023 12:32 |           | 11.486 KB        |
| Desktop                                        | DGS-1210-52MP_RevC_410B054.hex  | 24.08.2023 12:32 | HEX-Datei | 11.558 KB        |
| Dokumente                                      | DGS-1210-52P_RevC_410B054.hex   | 24.08.2023 12:32 | HEX-Datei |                  |
| 🐥 Downloads                                    |                                 |                  |           |                  |
| Musik                                          |                                 |                  |           |                  |
| 📱 Videos                                       |                                 |                  |           |                  |
| 🁟 Lokaler Datenträ                             |                                 |                  |           |                  |
| 🕳 Lokaler Datentra                             |                                 |                  |           |                  |
| P Netzwerk                                     |                                 |                  |           |                  |
| 🔥 Linux 🗸 🗸                                    |                                 |                  |           |                  |
| Dateina                                        | Alle Dateien (* *)              |                  |           |                  |
| Datente                                        |                                 |                  |           |                  |
|                                                |                                 |                  |           | Offnen Abbrechen |

## 4. Press Upgrade now

| ≡          | Defau           | It Workspace ( Onli | ine / Offline: 1 / 1 ) |                   |                 |      |           |               | Q, & B B E E :                                  |
|------------|-----------------|---------------------|------------------------|-------------------|-----------------|------|-----------|---------------|-------------------------------------------------|
| Typ<br>Sta | e/<br>tus Auth. | System Name         | IP Address             | MAC               | Model           | SNMP | FW Ver.   | SN            | Upgrade firmware (10.90.90.90) ×                |
| 6          |                 |                     | 192.168.0.11           | 80-26-89-15-12-a7 | DGS-1100-08P    |      |           |               | Current firmulare version                       |
| 6          | ) 🥠             |                     | 10.90.90.90            | 54-b8-0a-73-c3-ec | DGS-1210-10P/C1 |      | 4.10.B054 | S3401F4000309 | Current nimiware version                        |
|            |                 |                     |                        |                   |                 |      |           |               | 4.10.B054                                       |
|            |                 |                     |                        |                   |                 |      |           |               | Update firmware using a local file              |
|            |                 |                     |                        |                   |                 |      |           |               | Firmware file DGS-1210-10P_RevC_41<br>0B054 hex |
| L          |                 |                     |                        |                   |                 |      |           |               | Cancel                                          |

Wait until the upgrade is finished and verify that the new version is installed.